# Libraesva ESG Mobile APP Configuration

## Introduction

Libraesva ESG Mobile App available for Apple IOS and Android. Libraesva ESG APP is dedicated only to user type users, no admin allowed to log. This article will follow configuration steps needed to correctly integrate the Mobile App with Libraesva ESG.

#### Libraesva ESG Downloads

ESG personal is developed for both Apple IOS Devices and Google Android ones.

You can download Apple App from the App Store, searching for Libraesva ESG:

Available on the iPhone App Store

The Google Android version is published on:

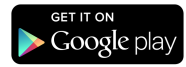

## Configuration

Once installed, Libraesva ESG will ask for some parameters:

| Logi | n                           |
|------|-----------------------------|
|      | LIBRAESVA<br>EMAIL SECURITY |
| -    | (                           |

ESG URL (ex.: mail.example.com)

Email address

Password

Login 🔶

| ESG URL       | Enter you Libraesva ESG hostname (FQDN or IP Address)               |
|---------------|---------------------------------------------------------------------|
| Email Address | Your email address                                                  |
| Password      | Your password, the one used to login to Libraesva ESG Web Interface |

# Verifying Connection

Once you have completed the configuration form, press Login. In case of any error please review configuration steps.

×NOTE: In case of connection problems, verify your domain has Web Access granted to Libraesva ESG Web Portal. Try to login via web portal first!